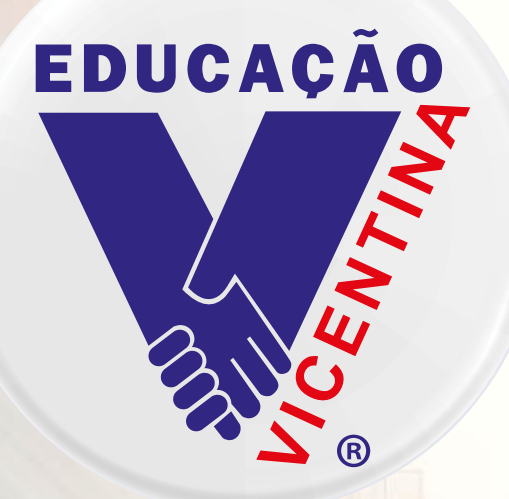

### COLÉGIO VICENTINO SÃO JOSÉ CURITIBA/PR

## Drincipais Ferramentas do Site

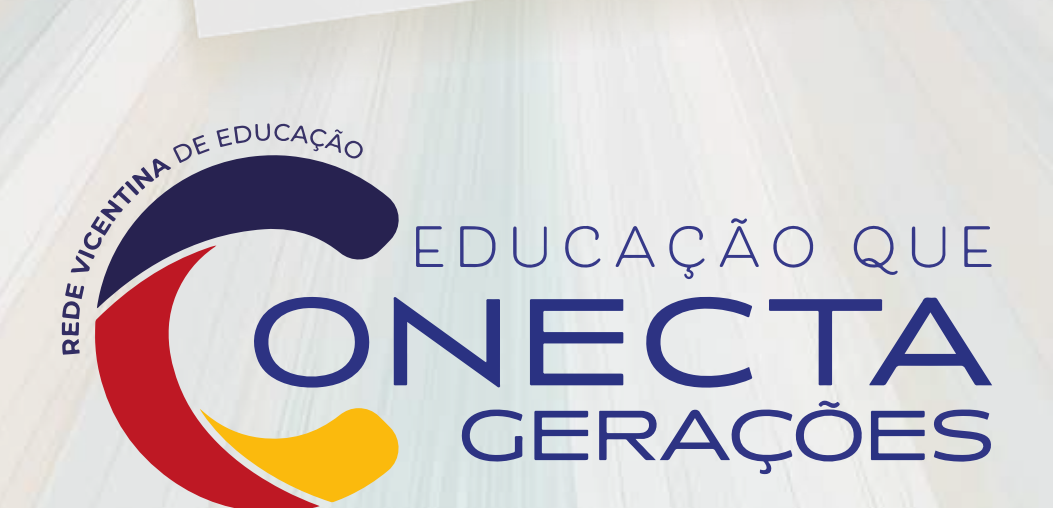

#### Manual de acesso ao site do Colégio Vicentino São José

O Colégio Vicentino São José criou este manual, com o objetivo de facilitar a localização das principais informações do dia a dia dos estudantes e responsáveis.

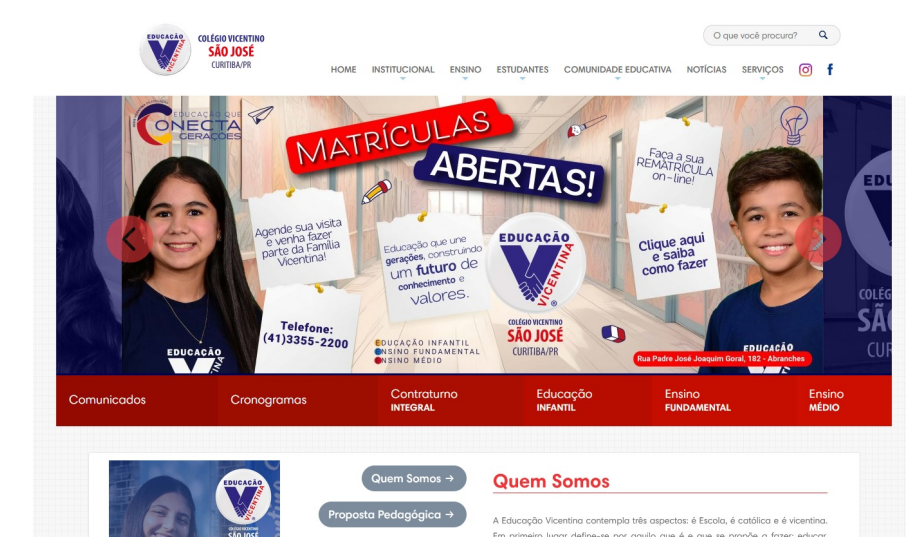

1 – Acesse nosso site a partir do link: <u>www.colegiovsjose.com.br</u>

**2** – Todos os comunicados do Colégio se encontram na página inicial, basta clicar no botão embaixo do banner principal.

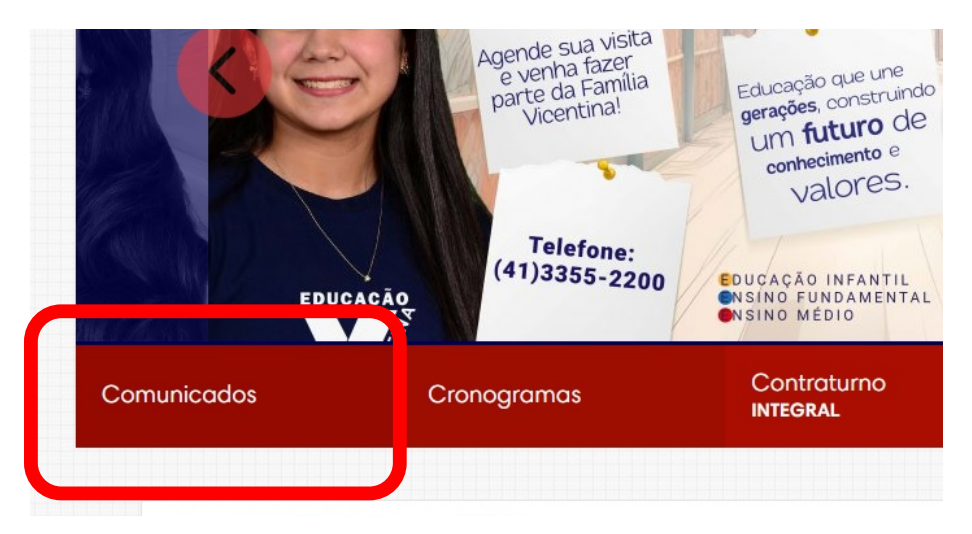

 3 – O site do Colégio Vicentino São José também conta com uma Galeria de Fotos, contendo imagens dos estudantes de todos os segmentos, realizando atividades práticas, além de passeios e viagens culturais.

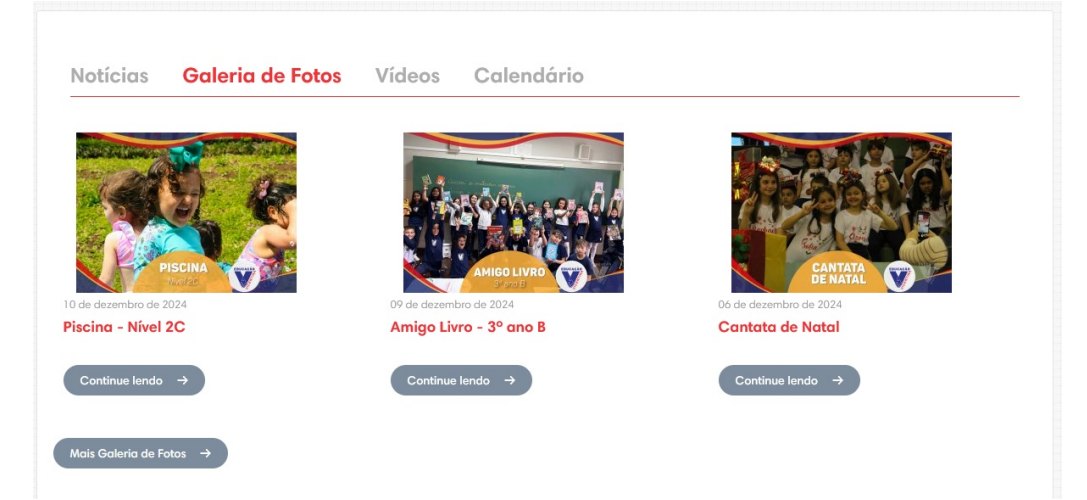

**4** – Na aba "Estudantes", localizado na área superior da página inicial, é possível obter informações sobre atividades extracurriculares, horários de aulas, entre outras informações.

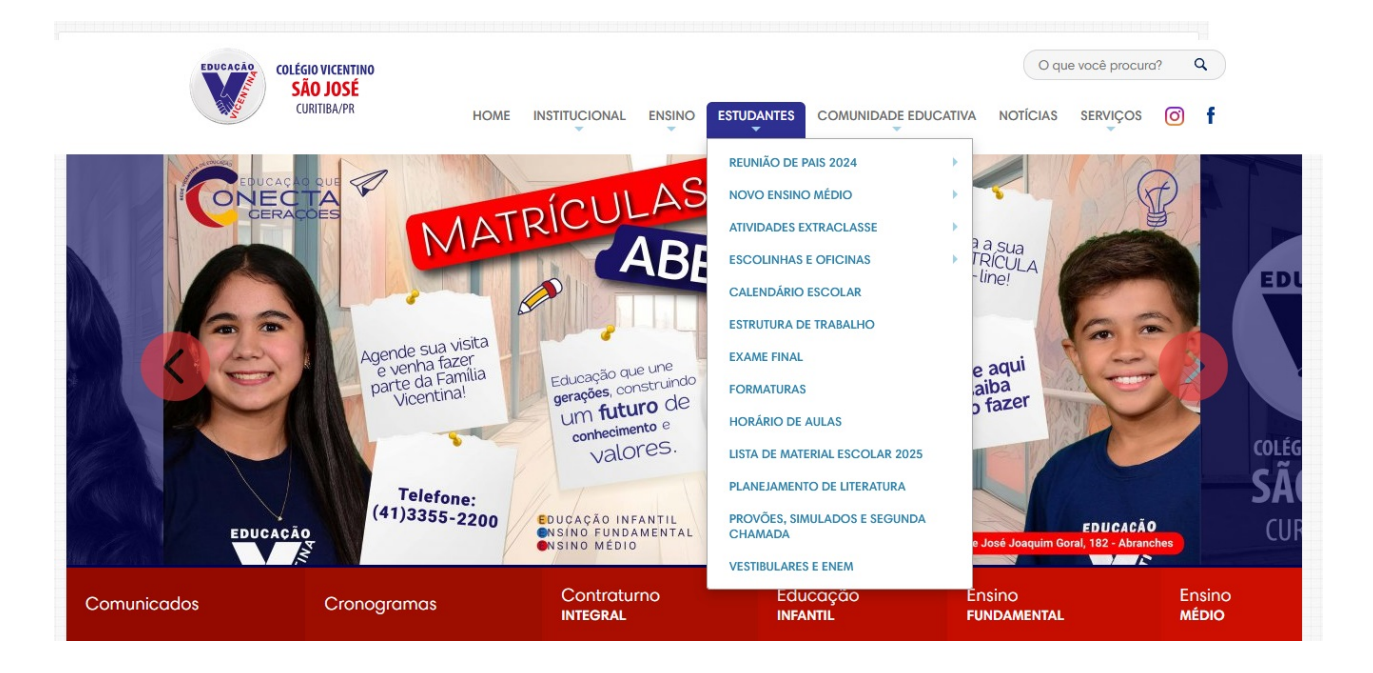

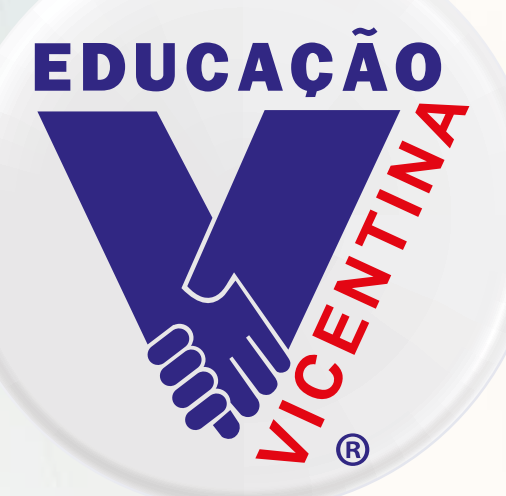

## COLÉGIO VICENTINO SÃO JOSÉ CURITIBA/PR

## Portal do RESPONSÁVEL

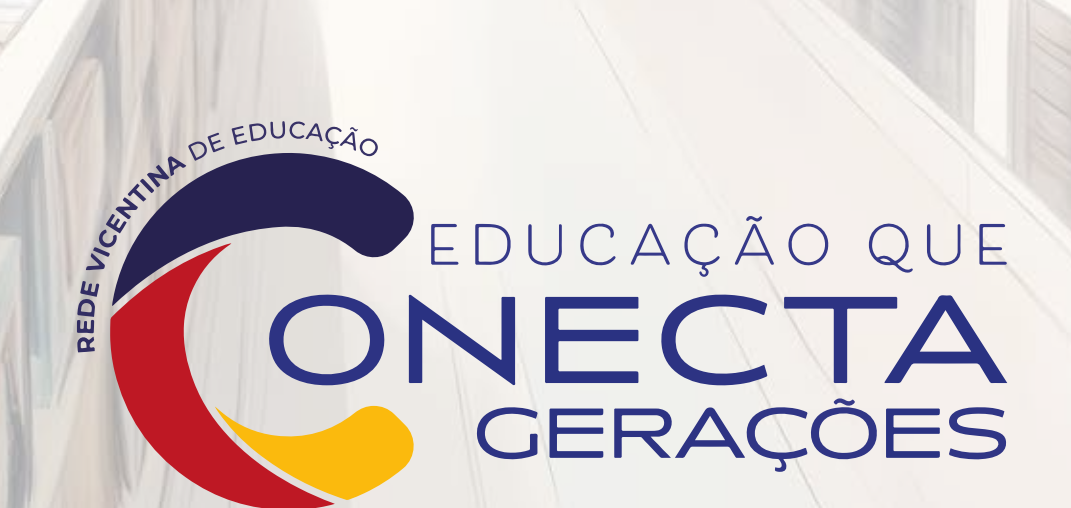

#### Instruções de acesso ao ambiente do/a Responsável

Este é um passo-a-passo sobre como acessar o novo ambiente virtual do/a responsável e do/a estudante por meio do site do Colégio Vicentino São José e utilizar suas principais ferramentas.

Passo 1 - Acesse o site do Colégio Vicentino São José por meio deste link:

https://colegiovsjose.com.br/colegio-online/ ou através do botão "colégio on-line", na aba superior da página.

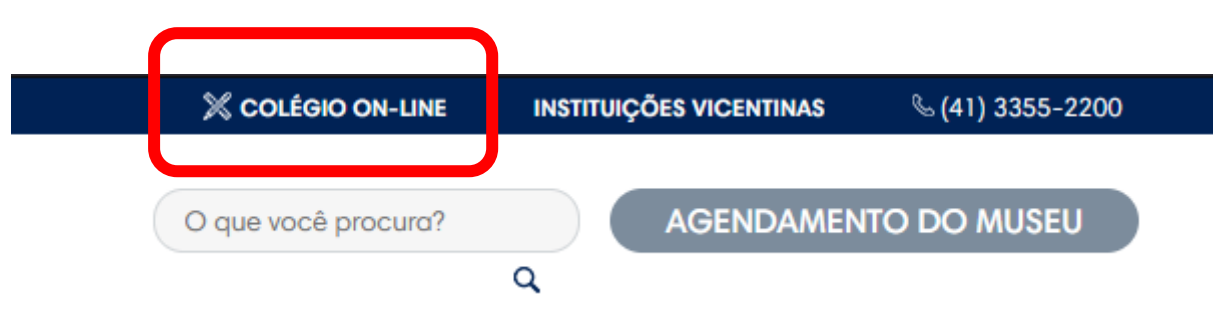

- Usuário de responsáveis: CPF (apenas números)
- Usuário de estudantes: Matrícula com 8 dígitos (4400 ---- )
- Senha: Data de nascimento (apenas números) dia, mês e ano, exemplo 04101904

| Estudante / Responsável        | ~) |
|--------------------------------|----|
| Isuário:                       |    |
| Informe seu usuário            |    |
| Senha:                         |    |
| Informe sua senha              |    |
| squeceu sua senha? Clique aqui |    |

ENTRAR

Portal do estudante, responsável,

professor e coordenação

O número da matrícula do estudante encontra-se no boleto bancário ao lado do nome do estudante:

| 🐻 BANCO                                                 | ITAÚ                     | 341-7         |            |                         |             |                        |  |
|---------------------------------------------------------|--------------------------|---------------|------------|-------------------------|-------------|------------------------|--|
| Lecal de Pagamento<br>PAGÁVEL EM QUALQUER REDE BANCÁRIA |                          |               |            |                         |             |                        |  |
| COLÉGIO VICE                                            | VTINO SÃO                | JOSÉ          |            |                         |             |                        |  |
| Data do Documento<br>27/10/2022                         | Número do Documa<br>Parc | anto          |            | Espécie Doc<br>DS       | Aceite<br>N | Data do Procesa amento |  |
| Use de Banco                                            | Catteira<br>109          | Espécie<br>RS | Quantidade |                         | Valu        |                        |  |
| Pagador<br>Aluno:                                       |                          | - 4400 0000   | - Turma:   | 1º série B<br>Abranches | - CURIT     | IBA - PR               |  |
| Resp. Fin.                                              |                          |               |            |                         | Código      | de Baixa               |  |
|                                                         |                          |               |            |                         | -           |                        |  |

**Passo 2** – Assim que o primeiro login é realizado, é necessária a alteração da senha, clique em OK para alterá-la.

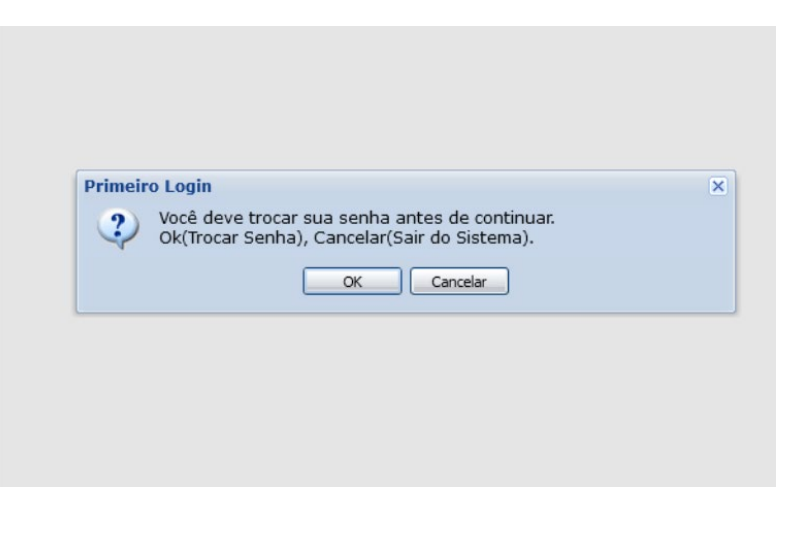

**Passo 3 -** Redefina sua senha conforme instruções da página. Assim que ela for alterada, o usuário poderá utilizar as ferramentas do

sistema.

**Passo 4** – Para consultar os boletos, clique em "Consulta Financeira", localizado no menu lateral à esquerda da tela. (A visualização dos boletos será exclusiva para o/a Responsável Financeiro).

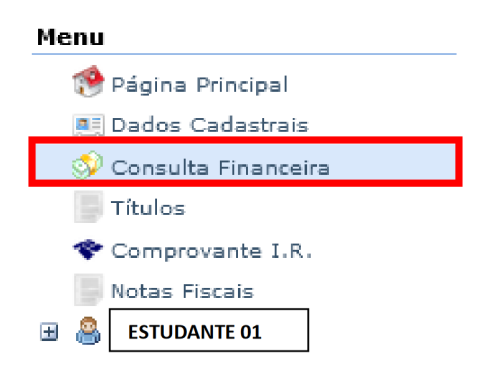

Passo 05 – Para emitir o boleto, basta clicar no ícone de código de barras, ao final da tabela.

| 0: 2021 |                 |         |          |           |              |              |            |             |            |
|---------|-----------------|---------|----------|-----------|--------------|--------------|------------|-------------|------------|
| Todos   | Y Filtro: 📝 Per | ndentes | 🕅 Pagas  |           | Consultar    |              |            |             |            |
| luno    | Parcela C       | Comp.   | Situação | Descrição | Vencimento 🔺 | Valor Devido | Valor Pago | Responsável | itulo/Reci |
|         |                 |         |          |           |              |              |            |             |            |

**Passo 06 -** Para acessar o Boletim do/a estudante, clique no nome, no menu lateral à esquerda da tela e em seguida clique em "Boletim". (Todos os/as responsáveis terão acesso ao boletim do/a estudante).

| Menu                                 |  |  |  |  |  |
|--------------------------------------|--|--|--|--|--|
| 🥵 Página Principal                   |  |  |  |  |  |
| 💻 Dados Cadastrais                   |  |  |  |  |  |
| 郊 Consulta Financeira                |  |  |  |  |  |
| Títulos                              |  |  |  |  |  |
| 🛠 Comprovante I.R.                   |  |  |  |  |  |
| Notas Fiscais                        |  |  |  |  |  |
| 🖃 🐣 Nome do Estudante                |  |  |  |  |  |
| <ul> <li>Dados Cadastrais</li> </ul> |  |  |  |  |  |
| <ul> <li>Boletim</li> </ul>          |  |  |  |  |  |
| Agenda                               |  |  |  |  |  |
|                                      |  |  |  |  |  |

**Passo 07** – Para solicitar alteração de dados cadastrais, clique em "dados cadastrais", no menu à esquerda, realize as alterações necessárias e, ao final, clique no botão "solicitar alteração".

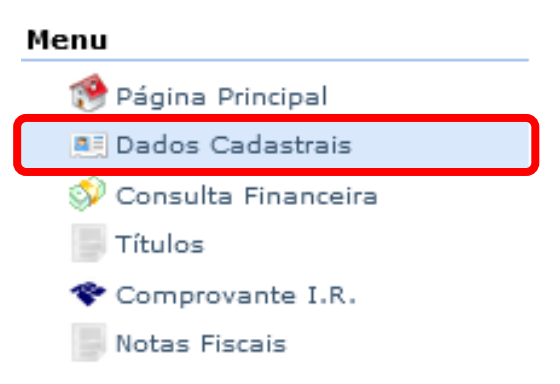

| CEP               |      | Não sei meu C |
|-------------------|------|---------------|
| Logradouro        |      |               |
| Número            |      | Complemento   |
| País              |      | RASIL V UF    |
| Cidade            |      | URITIBA       |
| Bairro            |      |               |
| Caixa postal      |      |               |
| Contatos          |      |               |
| 📀 Adicionar conta | to   |               |
| Тіро              | Área | Contato       |
| RESIDENCIAL V     | 41   |               |
| CELULAR 🗸         | 41   |               |
| EMAIL PESSOAL     |      |               |

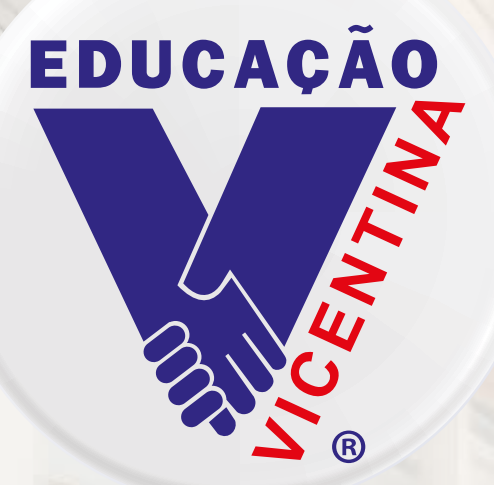

COLÉGIO VICENTINO SÃO JOSÉ CURITIBA/PR

# Aplicativo Rede Vicentina

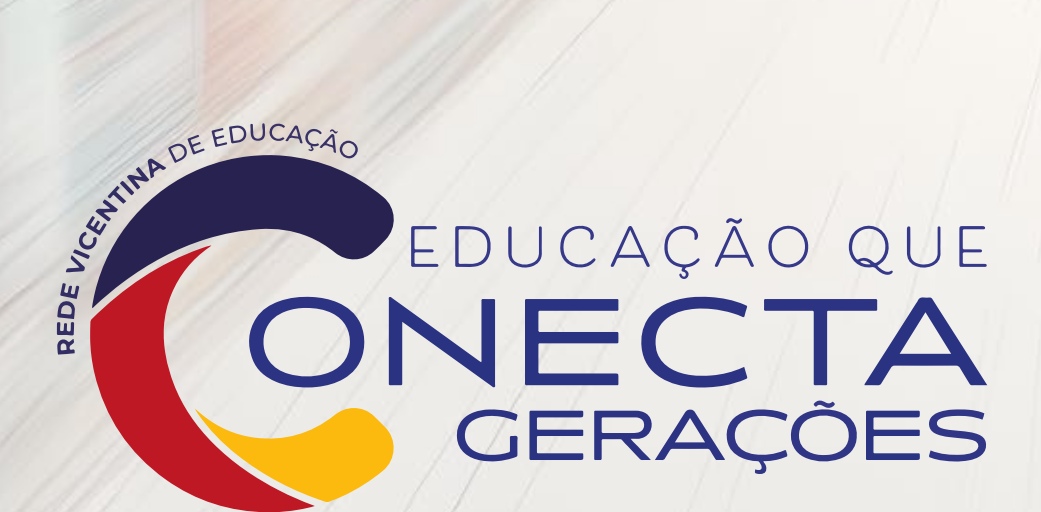

#### Tutorial – Aplicativo Rede Vicentina de Educação

**Passo 1 -** Conforme o sistema operacional do seu dispositivo, busque por "Rede Vicentina de Educação" na Play Store (Android) e App Store (iOS – Apple) ou acesse pelos links abaixo: Android: <u>https://play.google.com/store/apps/details?id=br.com.gvdasa.gvapp.redeprovinciacuritiba</u> iOS: <u>https://apps.apple.com/br/app/rede-vicentina-de-educa%C3%A7%C3%A30/id1588483689</u>

**Passo 2** – Assim que concluir o processo de instalação, abra o aplicativo e faça o login (quem já alterou a senha no Portal, via Site do Colégio, vale a nova senha):

Usuário de responsáveis: CPF (apenas números)

Usuário de estudantes: Matrícula (4400----)

Senha: data de nascimento (apenas números) - dia, mês e ano, exemplo 04101904

**Passo 3** – O aplicativo conta com a área financeira, mostrando os boletos a pagar e ainda não pagos, no menu "Financeiro" e também, os horários de aula de cada dia, de acordo com a turma em que o estudante está matriculado.

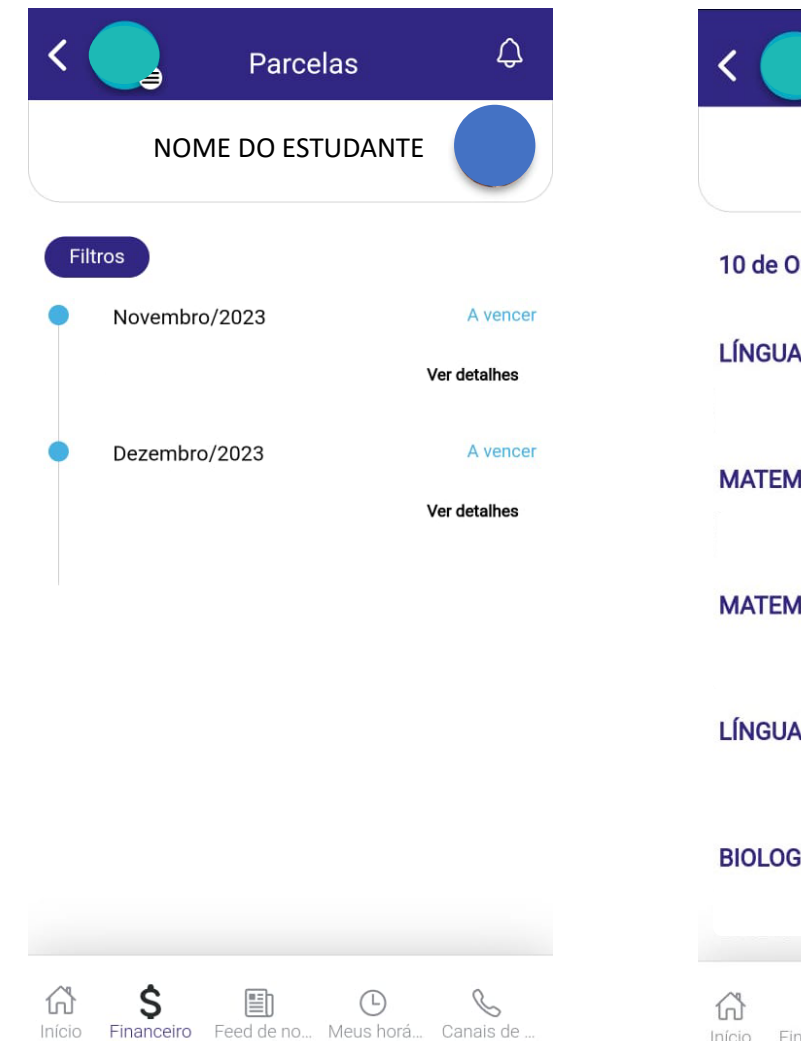

| K Meus horá                 | rios 🗘        |
|-----------------------------|---------------|
| NOME DO ESTUD               |               |
| 10 de Outubro - Terça-feira |               |
| LÍNGUA ESPANHOLA            | 07:20 - 08:10 |
| MATEMÁTICA                  | 08:10 - 09:00 |
| MATEMÁTICA                  | 09:00 - 09:50 |
| LÍNGUA PORTUGUESA           | 10:10 - 11:00 |
| BIOLOGIA                    | 11:00 - 11:50 |
| ☆ \$ ■                      | • &           |

### Comunicação com o Colégio Vicentino São José:

## **Telefone:** (41)3355-2200

### E-mail:

secretaria@colegiovsjose.com.br tesouraria@colegiovsjose.com.br

Enviamos comunicados para o e-mail dos Pais e/ou Responsáveis, portanto, esteja com o seu e-mail atualizado em nosso cadastro!

> EDUCAÇÃO QUE ONECTA GERAÇÕES

UN DE EDUCAÇÃO